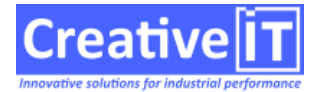

## Usage

Qubes Auth permet de recenser toutes les connexions utilisateurs via l'application Qubes et le service Qubes Express.

**Note:** la page qui permettait de lister les utilisateurs du service Qubes Express a été supprimé à partir de la version 2016.

## Configuration

Afin que les services Qubes puissent contacter QubesAuth, ce dernier doit être relié **avec une connexion directe à la base**, sans passer par le P2P Proxy.

- Copier le fichier SDBAliases.ini contenu dans le répertoire D:\APP\CreativeIT\P2PProxy à côté de QubesAuth.exe
- Si le service n'est pas installé, ouvrir une ligne de commande ou powershell administrateur, puis
  lancer la commande QubesAuth /install en tant qu'administrateur
- Lancer la commande QubesAuth /authorize en tant qu'administrateur
- Lancer la commande QubesAuth / register, et redémarrer le service s'il était déjà démarré.

Il faut aussi se reconnecter à Qubes ou QubesExpress afin que la connexion soit détectée.

Les paramètres autres que SDBAliases.ini sont enregistrés dans le fichier ini QubesAuth.ini.

## Problèmes connus

Qubes auth répond sur son interface web <a href="http://nom\_du\_serveur:1342">http://nom\_du\_serveur:1342</a> , mais il peut ne renvoyer aucun utilisateur connecté, dans ce cas voilà les possibilités à vérifier:

- Pour vérifier à quel service Qubes Auth une base est connectée, il faut lancer la commande QubesAuth /status
- Le serveur a deux cartes réseaux: QubesAuth se connecte à la première que Windows propose -> utiliser l'option [HTTP]Domain du fichier QubesAuth.ini ou bien désactiver une des cartes.